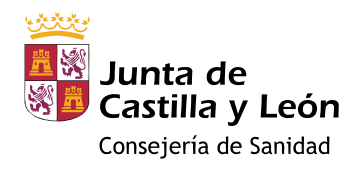

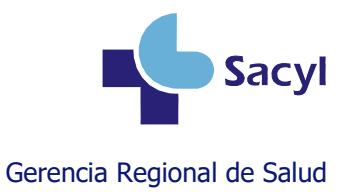

# Búsqueda de pacientes sin vacuna VPH

# <u>Índice</u>

| 1. Acceder a Explotación de datos | 2 |
|-----------------------------------|---|
| 2. Crear nueva consulta           | 3 |
| 3. Definir las cohortes           | 4 |
| 4. Definir la presentación        | 4 |
| 5. Ejecutar la consulta           | 5 |
| 6. Guardar la consulta            | 5 |
| Más información                   | 6 |

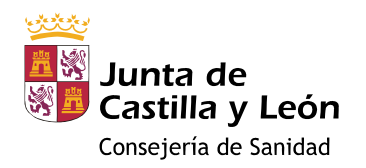

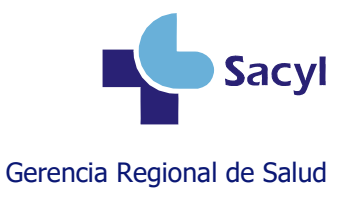

### 1. Acceder a Explotación de datos

Desde Escritorio del Profesional (<u>https://ehse.sacyl.es/</u>), acceder a Explotación de datos.

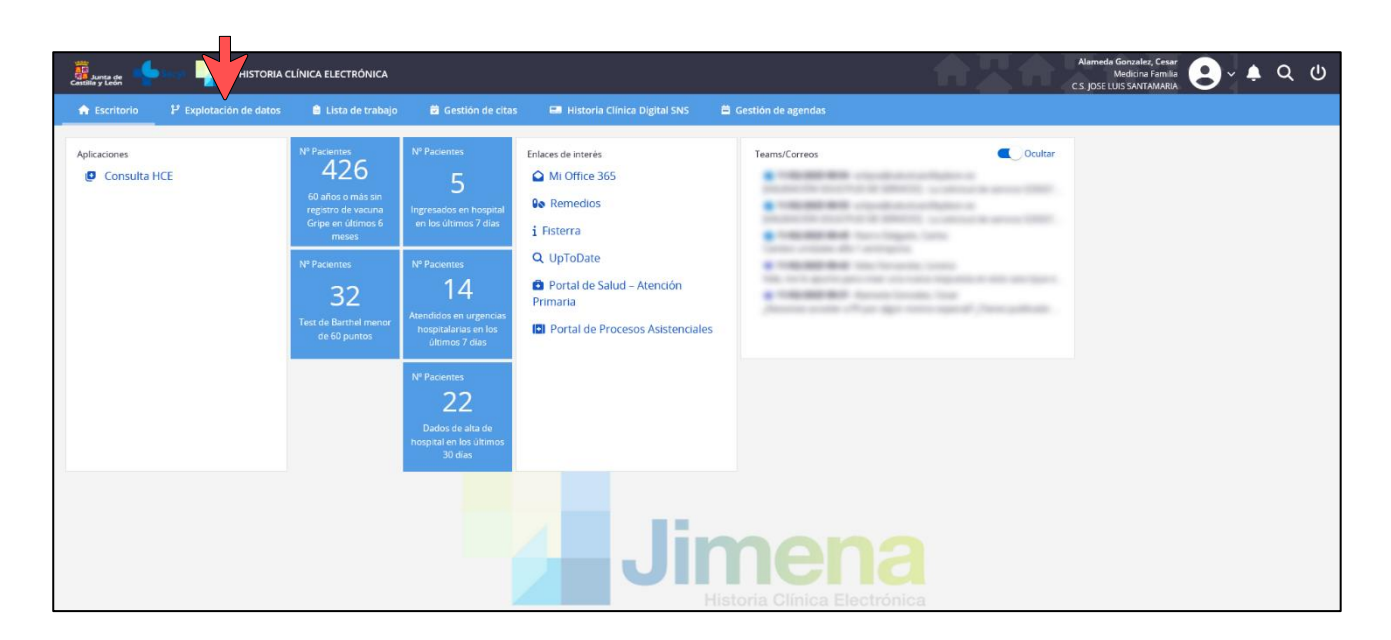

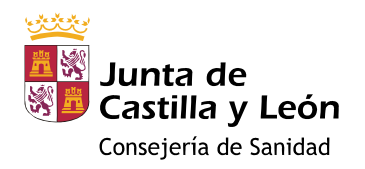

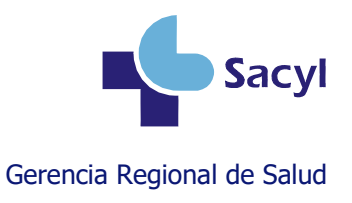

#### 2. Crear nueva consulta

Pulsar el botón Crear nueva consulta.

| Aurta de 🕂 Sacyi 📊   HISTORIA CLÍI            | NICA ELECTRÓNICA   |                    |                                |                      | Alameda Gonzalez, Cesar<br>Medicina Familia<br>C.S. JOSE LUIS SANTAMARIA | <mark>၉</mark> ္န္ ၃ ဖ |
|-----------------------------------------------|--------------------|--------------------|--------------------------------|----------------------|--------------------------------------------------------------------------|------------------------|
| Explotación de datos 👘 Escritorio             | 🖹 Lista de trabajo | 🗟 Gestión de citas | 📟 Historia Clínica Digital SNS | 🛱 Gestión de agendas |                                                                          |                        |
| iotación de datos > Listado de Consultas      |                    |                    |                                |                      |                                                                          | O Crear nueva consult  |
| TÍTULO 🗘                                      |                    |                    |                                |                      | FECHA CONSULTA 🗢                                                         |                        |
| con COVID-19                                  |                    |                    |                                |                      | 21/09/2022                                                               | e 🛚 🕫                  |
| diabéticos con cardiopatía isquémica          |                    |                    |                                |                      | 24/09/2022                                                               | e 🗉 🕫                  |
| pluripatológicos complejos                    |                    |                    |                                |                      | 13/12/2022                                                               | e 🗴 🕫                  |
| SCORE mayor de 5 sin pulsos perifericos       |                    |                    |                                |                      | 02/05/2021                                                               | e 🗊 🕫                  |
| Inmovilizados                                 |                    |                    |                                |                      | 02/05/2021                                                               | e a e                  |
| Sin registro de si son fumadores o no         |                    |                    |                                |                      | 02/05/2021                                                               | e 🗊 🕫                  |
| 50-69 años sin CCR colonoscopia ni SOH        |                    |                    |                                |                      | 02/05/2021                                                               | e 🖬 🕫                  |
| Sin pauta completa de vacuna de neumococo     |                    |                    |                                |                      | 18/03/2021                                                               | e 🗴 🕫                  |
| diabeticos tipo 2 con colesterol mayor de 200 |                    |                    |                                |                      | 11/05/2021                                                               | 10 B                   |
| Diabeticos fragiles con hipoglucemias         |                    |                    |                                |                      | 02/05/2021                                                               | e a e                  |
| con enfermedades neurodegenerativas           |                    |                    |                                |                      | 11/06/2021                                                               | e 🖬 🖲                  |
| Diabeticos con hiperpotasemia                 |                    |                    |                                |                      | 02/05/2021                                                               | 20                     |
| EPOC 60-70 años con corticoides inhalados     |                    |                    |                                |                      | 02/05/2021                                                               | e a e                  |
| pacientes en situación de IT                  |                    |                    |                                |                      | 22/03/2023                                                               | e a e                  |
| tratados con benzodiacepinas                  |                    |                    |                                |                      | 21/04/2022                                                               | e a e                  |
| pluripatológicos complejos                    |                    |                    |                                |                      | 13/10/2024                                                               | e i o                  |
| sin dosis de gripe en la campaña actual       |                    |                    |                                |                      | 30/09/2024                                                               | 6 8 9                  |

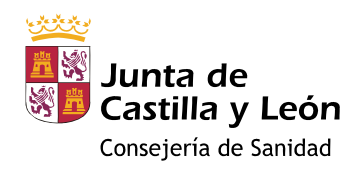

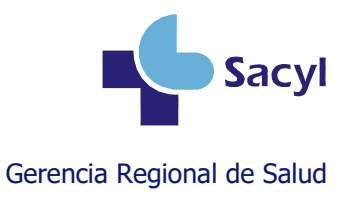

### 3. Definir las cohortes

En el apartado "1. Datos personales", pulsar el botón Añadir nuevo filtro y crear dos filtros:

Filtros Datos Personales

- Fecha de nacimiento  $\geq 01/01/2007$
- Fecha de nacimiento  $\leq 31/12/2010$

| Campo<br>Fecha de nacimiento | v mayor o igual c | Valor<br>v 01/01/2007 |  |
|------------------------------|-------------------|-----------------------|--|
|                              |                   |                       |  |
| Filtros Datos Personales     | 5                 |                       |  |
| Campo                        | Estado            | Valor                 |  |
| Fecha de nacimiento          | ∽ menor o igual e | <b>v</b> 31/12/2010   |  |
|                              |                   |                       |  |

Si se quiere filtrar también por sexo, añadir un filtro con el sexo deseado.

| _     |           |          |   |
|-------|-----------|----------|---|
| Campo | Estado    | Valor    |   |
| Sexo  | ✓ igual a | ✓ Hombre | ~ |

#### 4. Definir la enfermedad vacunable

En el apartado "7. Vacunas", pulsar el botón **Añadir nuevo filtro** y configurar un filtro para obtener los pacientes que no tengan registrada ninguna dosis de la enfermedad Papiloma humano.

| Campo              |   | Estado  |   | Valor           |   |
|--------------------|---|---------|---|-----------------|---|
| Enfermedad         | ~ | igual   | ~ | Papiloma humano | ` |
| Estado de la dosis | ~ | igual a | ~ | No registrada   | ~ |

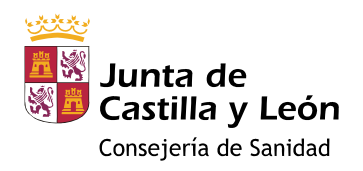

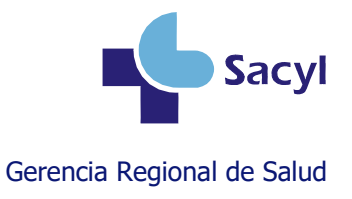

# 5. Ejecutar la consulta

Después de configurar los filtros, pulsar el botón Ver resultados.

| Atam<br>Cas jo                                                                                                    | neda Gonzalez, Cesar<br>Medicina Familia<br>ISE LUIS SANTAMARIA |
|----------------------------------------------------------------------------------------------------|-----------------------------------------------------------------|
| 🖓 Explotación de datos 🚔 Escritorio 🔹 Lista de trabajo 😆 Gestión de citas 🖼 Historia Clínica Digital SNS 🚔 Gestión de agendas                                                                                |                                                                 |
| Explotación de datos > Listado de Consultas > Nueva consulta                                                                                                    |                                                                 |
| + Añadir titulo                                                                                                    | Cerrar                                                          |
| 1. Datos Personales 2. Procesos Clínicos 3. Prescripciones actuales 4. Datos Clínicos 5. Episodios Hospitalarios 6. Incapacidad Tempor                                                                       | al 7. Vacunas                                                   |
| Filtros de consulta                                                                                                    | Selector de columnas                                            |
| Con entermedad giual paploma<br>humano con estado de la dodis<br>igual a no registrada                                                                                                    | 🗌 Presentación                                                  |
| + Afladir nuevo fitro                                                                                                    | 🗌 Estado de la dosis                                            |
|                                                                                                    | 🗌 Marca                                                         |
|                                                                                                    | Lote                                                            |
|                                                                                                    | Fecha de vacunación                                             |
| Resumen de la consulta                                                                                                    | 🗌 Centro de vacunación                                          |
| Pacientes con fecha de nacimiento mayor o igual que 01/01/2007 y con fecha de nacimiento menor o igual que 31/12/2010 y con enfermedad igual papiloma humano con estado de la dosis igual a<br>no registrada | 🗋 Indicación                                                    |
|                                                                                                    |                                                                 |
|                                                                                                    |                                                                 |
| Atras                                                                                                    | Ver Resultados Siguiente                                        |
|                                                                                                    |                                                                 |

# 6. Guardar la consulta

Desde la pantalla de resultados se puede guardar la consulta. Así, no será necesario volver a crearla cuando la necesitemos en el futuro.

| Castilla y León                   | HISTORIA CLÍNICA ELECTRÓNICA                                                                                                    |                      |                                |                      | Alameda Gonzalez, Cesar<br>Medicina Familia<br>C.S. JOSE LUIS SANTAMARIA | <b>२</b> • • • |  |
|-----------------------------------|----------------------------------------------------------------------------------------------------|----------------------|--------------------------------|----------------------|--------------------------------------------------------------------------|----------------|--|
| 🗜 Explotación de datos 👘          | r Escritorio 🔹 🛍 Lista de trabaj                                                                                                    | o 觉 Gestión de citas | 🖼 Historia Clínica Digital SNS | 🛱 Gestión de agendas |                                                                          |                |  |
| Explotación de datos > Listado de | xplotación de datos > Listado de Consultas > Nueva consulta                                                                                                    |                      |                                |                      |                                                                          |                |  |
| + Añadir titulo                   |                                                                                                    |                      |                                |                      |                                                                          |                |  |
| Mostrar en escritorio             | Mostrar en escritorio                                                                                                    |                      |                                |                      |                                                                          |                |  |
| <b>v</b> Pacientes con fecha d    | 🔻 Pacientes con fecha de nacimiento mayor o igual que 01/01/2007 y con fecha de nacimiento menor o igual que 31/12/2010 y con enfermedad igual papiloma humano con estado de la dosis igual a no registrada 🛛 🗴 |                      |                                |                      |                                                                          |                |  |
| Resultado de la consulta (31 pac  | ientes)                                                                                                    |                      |                                |                      | Registros por página 10 💙 <<< <                                          | 1 2 3 > >>     |  |
| NOMBRE                            | APELLIDOS                                                                                                    |                      |                                |                      | CIPA                                                                     | ACCESOS        |  |
| > GXOBOFE                         | APELLIDO1_1862383 APELLI                                                                                                    | O2_1862383           |                                |                      | CYL2556906648                                                            | III 6          |  |
| > MUELE                           | APELLIDO1_2625850 APELLI                                                                                                    | IO2_2625850          |                                |                      | CYL2556907716                                                            | III 6          |  |
| > ESDILSOAL                       | APELLIDO1_3450856 APELLIE                                                                                                    | O2_3450856           |                                |                      | CYL2556860349                                                            | III 6          |  |
| > UGEPFA                          | APELLIDO1_3451781 APELLIE                                                                                                    | O2_3451781           |                                |                      | CYL2556907461                                                            | III 0          |  |
| MUSQOLE FAPAXIS                   | APELLIDO1_3345607 APELLIE                                                                                                    | O2_3345607           |                                |                      | CYL2556907392                                                            | III û          |  |
| > GXOBOFE                         | APELLIDO1_1862383 APELLII                                                                                                    | O2_1862383           |                                |                      | CYL2556907308                                                            | III û          |  |
| > MUELE                           | APELLIDO1_2625850 APELLII                                                                                                    | 102_2625850          |                                |                      | CYL2556869004                                                            | III 0          |  |
| > ESDILSOAL                       | APELLIDO1_3450856 APELLIE                                                                                                    | O2_3450856           |                                |                      | CYL2556907788                                                            | III û          |  |
| > UGEPFA                          | APELLIDO1_3451781 APELLIE                                                                                                    | O2_3451781           |                                |                      | CYL2556937749                                                            | <b>III O</b>   |  |
| MUSQOLE FAPAXIS                   | APELLIDO1_3345607 APELLIE                                                                                                    | 02_3345607           |                                |                      | CYL2556906786                                                            | III û          |  |
|                                   |                                                                                                    |                      |                                |                      |                                                                          |                |  |
|                                   |                                                                                                    |                      |                                |                      |                                                                          |                |  |
|                                   |                                                                                                    |                      |                                |                      |                                                                          |                |  |
|                                   |                                                                                                    |                      |                                |                      |                                                                          |                |  |

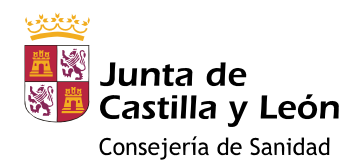

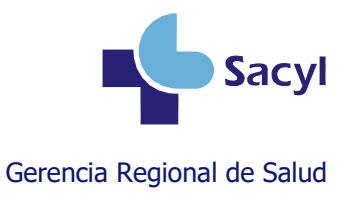

## Más información

#### Manual de usuario del módulo de vacunas

https://www.saludcastillayleon.es/intranet-profesional/es/historia-clinica-electronica/manuales/vacunas

#### Videotutoriales sobre el módulo de vacunas

https://www.saludcastillayleon.es/intranet-profesional/es/historia-clinica-electronica/ayudastutoriales/vacunas